## 设置白平衡

您可以根据光源设置色调。

1 碰触 , 显示菜单。

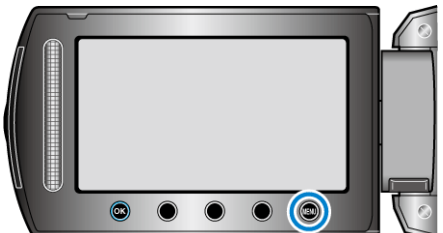

2 选择"手动设置"并碰触 ☞。

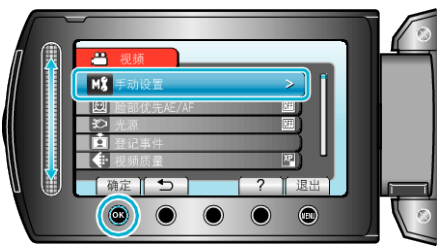

3 选择"白平衡"并碰触 Ⅰ.

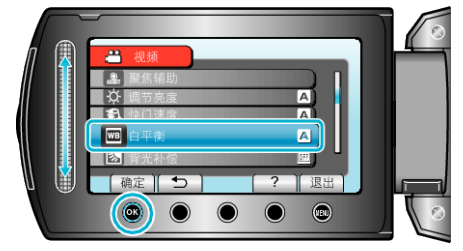

4 选择所需设置并碰触 谜。

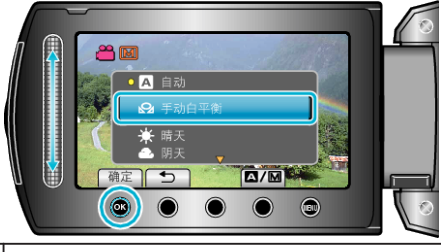

| 设置    | 详细说明                 |
|-------|----------------------|
| 自动    | 自动调整到自然色彩。           |
| 手动白平衡 | 颜色不自然问题没有得到解决时使用该功能。 |
| 晴天    | 在阳光明媚的日子在户外拍摄时设置该功能。 |
| 阴天    | 在阴天或阴影下面拍摄时设置该功能。    |
| 灯光    | 在视频灯等照明下拍摄时设置该功能。    |

## 使用手动白平衡

- 1 在镜头前举起一张白纸,使白纸占据整个画面。
- 2 选择"手动白平衡"并不断碰触 ∞。
- 光标闪烁。
- 3 菜单消失后松开 🕑。